## How to submit Domestic Monthly Wages Income Tax for Resident

- 1. To submit **Domestic Monthly Wages Income Tax for Resident**, click on Declarations in the toolbar and you can see the list of the drop-down menu. Click on Declarations in the toolbar and you can see the list of the drop-down menu.
- 2. Click on Consolidated Declarations

| -Tax Home Accounts Declarations -                 | rs • Objections                                    |                                  | 🖂 (0) 🕜 🛛 Joy lieto 🔻              |
|---------------------------------------------------|----------------------------------------------------|----------------------------------|------------------------------------|
| Declarations<br>Assessments                       |                                                    |                                  |                                    |
| Accounts Withholdings<br>Consolidated Declaration | Tota                                               | Account Balance : -US\$ 2,357.91 | Consolidated Tax Account Statement |
| Consolidated Assessme                             | Tax Type 🗢                                         | Balance 👻                        | Filing Currency                    |
| 12910                                             | Domestic Installment Tax                           | -US\$ 2,357.91                   | US\$                               |
| 10192                                             | Domestic Income Tax                                |                                  | US\$                               |
| 22267                                             | Domestic Summary Final Withholding Tax             |                                  | US\$                               |
| 28441                                             | Domestic Monthly Wages Income Tax for Resident     |                                  | US\$                               |
| 127778                                            | Domestic Monthly Wages Income Tax for Non Resident |                                  | US\$                               |

- 3. Go to the search field in the middle use the navigation arrow (**Y**) to select **Domestic Monthly Taxes**
- 4. Click File for the prefer month that you want to submit (Please note that 2023-05 is just an example for this guideline).

| e-Tax Home Accounts Declarations - Certifica | ates 🕶 Objections                         |            | ⊠(0)            | 0      |
|----------------------------------------------|-------------------------------------------|------------|-----------------|--------|
| Constitution and the second                  |                                           |            |                 |        |
| Consolidated lax Types                       |                                           |            |                 |        |
| Тах Туре                                     | Domestic Monthly Taxes 👻                  | Tax Center | AIL             | EU 👻   |
|                                              | Q                                         |            |                 |        |
| Consolidated Declarations                    | Domestic Monthly Taxes 3                  | )          |                 |        |
|                                              | Domestic Monthly Final Withholding<br>Tax |            |                 |        |
| Tax Period 🗢                                 | Form Title                                |            | Imposition Base | Action |
| 2023-05                                      | Domestic Monthly Taxes Form               |            |                 | File   |
|                                              | т »» н                                    | ₩ И        |                 | J      |

## NOTE:

Before go to step 5, you have understand that the Domestic Monthly Taxes is ACCUMULATE three taxes types which are the Domestic Monthly Wages Income Tax for Resident, Domestic Monthly Wages Income Tax for non- Resident, and Domestic Service Tax. Some of these tax types will not appear in the dropdown menu because it will be based on your Business Activity (ex: if your company does not have any International/Foreigner employees, then the Domestic Monthly Wages Income Tax for non- Resident will not appear in the list). 5. Go to the search field in the left and use the navigation arrow (V) to select/Choose Domestic Monthly Wages Income Tax for

## Resident

6. Fill the required fields in the right section if needed:

| Domestic Monthly Taxes Form                                 | Domestic Month    | Domestic Monthly Wages Income Tax for Resident   |                         |  |
|-------------------------------------------------------------|-------------------|--------------------------------------------------|-------------------------|--|
| 13405 - Domestic Monthly Wages Income Tax for Resident      | Line Number       | Line Description                                 | Value Entered (US\$) 6) |  |
| Tay I Q                                                     | Line 5            | Total gross wages paid during the month          |                         |  |
| 101474 - Domestic Monthly Wages Income Tax for Non Resident |                   |                                                  | Required                |  |
| Tax 13405 - Domestic Monthly Wages Income Tax for Resident  | Line 10           | Total wages income tax withheld during the month |                         |  |
| Ac 12052 - Domestic Service Tax                             |                   |                                                  | Required                |  |
| Currency US\$ USD -                                         |                   |                                                  |                         |  |
| Tax Center LARGE BUSINESS                                   | Mark as Completed |                                                  | Cancel Calculate Save   |  |
| Submit Declaration                                          |                   |                                                  |                         |  |

- 7. In "Line 5": Insert Total gross wages paid during the month in the Column (\$5000 *is example for this guideline*), *please do not hesitate* visit us for further more information.
- 8. In "Line 10 Total wages income tax withheld during the month": this will need to manually calculate which depend on range salary that the company offers to the Employee (total \$200 for all employees whose salary above \$500 is just an example for this guideline).
- 9. Click calculate

| Domestic Monthly Taxes Form                            |                                                   | Domestic Monthly Wages Income Tax for Resident |                                                  |                           |  |
|--------------------------------------------------------|---------------------------------------------------|------------------------------------------------|--------------------------------------------------|---------------------------|--|
| 12625 - Domestic Monthly Wages Income Tax for Resident |                                                   | Line Number                                    | Line Description                                 | Value Entered (US\$)      |  |
| Тах Туре                                               | Domestic Monthly Wages Income Tax<br>for Resident | Line 5                                         | Total gross wages paid during the month          | 5000 <b>7</b><br>Required |  |
| Tax Period                                             | 2022-08                                           | Line 10                                        | Total wages income tax withheld during the month | 200                       |  |
| Account Number                                         | 12625                                             |                                                |                                                  | Required                  |  |
| Currency                                               | US\$ USD 👻                                        |                                                |                                                  | 9                         |  |
| Tax Center                                             | LARGE BUSINESS                                    | Mark as Completed                              |                                                  | Cancel Calculate Save     |  |
| Submit Declaration                                     |                                                   |                                                |                                                  |                           |  |

10. Column and Amount (\$) for "Value Calculated (US\$)" (5000 for line 5 and 200 for the line )" will be automatically display after click the

Calculation Button (vou can click reset if there some mistake with the Amount (\$))

- 11. Click Save
- 12. Click Mark as Completed

| Domestic Monthly Taxes Form |                                                   | Domestic Monthly Wages Income Tax for Resident |                                                  |                      |                         |
|-----------------------------|---------------------------------------------------|------------------------------------------------|--------------------------------------------------|----------------------|-------------------------|
| 28441 - Domestic Monthly    | / Wages Income Tax for Resident 🔹                 | Line Number                                    | Line Description                                 | Value Entered (US\$) | Value Calculated (US\$) |
| Тах Туре                    | Domestic Monthly Wages Income Tax<br>for Resident | Line 5                                         | Total gross wages paid during the month          | 5000                 | 5,000.00 10             |
| Tax Period                  | 2022-09                                           | Line 10                                        | Total wages income tax withheld during the month | Required 200         | 200.00                  |
| Account Number              | 28441                                             |                                                | ,, ,, ,, ,, ,, ,, ,, ,, ,, ,, ,, ,, ,, ,,        | Required             |                         |
| Currency                    | US\$ USD 👻                                        | 12                                             |                                                  |                      | 11                      |
| Tax Center                  | LARGE BUSINESS                                    | Mark as Completed                              |                                                  | Ca                   | ancel Reset Save        |
| Submit Declaration          |                                                   |                                                |                                                  |                      |                         |

- 13. Go to the search field in the left and use the navigation arrow (♥) to Check the Mark ( ✓) for taxes types in the list of the drop-down menu which associate with Domestic Monthly Taxes form that you want Submit (ex: if your company does not have any International/Foreigner employees, then the Domestic Monthly Wages Income Tax for non- Resident will not appear in the list)
- 14. Click Submit Declaration

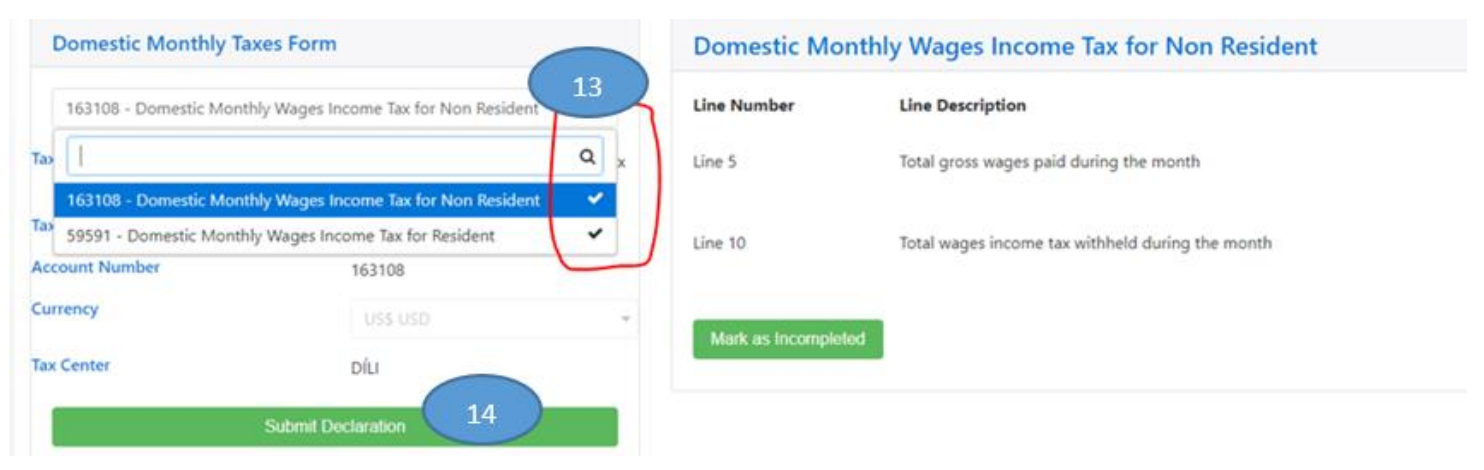

- 15. Confirmed list of Consolidated Declaration
- 16. Click Submit. This action confirms the submission and assigns a unique declaration number.

|                                   | Domestic Monthly Wages Income Tax for Non Resident             |                      |  |  |  |
|-----------------------------------|----------------------------------------------------------------|----------------------|--|--|--|
| me Tax for Non Resident           | Line Nurr Confirmation                                         | Value Entered (US\$) |  |  |  |
| Domestic Monthly Wages Income Tax | Line 5                                                         | 1000                 |  |  |  |
| or Non Resident                   | consolidated declaration to the tax center. It                 |                      |  |  |  |
| .023-05                           | contains the following declaration(s):                         |                      |  |  |  |
| 63108                             | 163108 - Domestic Monthly Wages Income Tax 15 for Non Resident |                      |  |  |  |
|                                   | 59591 - Domestic Monthly Wages Income Tax                      |                      |  |  |  |
|                                   | Mark a: for Resident                                           |                      |  |  |  |
| DÍLI                              | 16                                                             |                      |  |  |  |
| aration                           | Cancel Submit                                                  |                      |  |  |  |

## Thank you for using the Manual Guideline and please do not hesitate visit us for further more information.